## "广财慕课"学习指引手册

(已有账号,并已绑定广财慕课公众号)

请直接跳到步骤 3 进行操作。

(没有账号, 广财慕课未绑定账号)

1. 注册

在电脑端的浏览器中输入 https://www.gdufemooc.cn/,选择右上角 "登

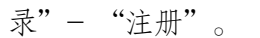

| ~ 廣財暴彊 | 首页全部 | 部课程 普教本科 | 继续教育学院 | 搜索谍程/老师姓名 Q                                                                            | 下载APP  | 爱登录                        |
|--------|------|----------|--------|----------------------------------------------------------------------------------------|--------|----------------------------|
| 5 政策"  |      |          | 微信扫码登  | <u>账号型录</u><br>录<br>■<br>■<br>■<br>■<br>■<br>■<br>■<br>■<br>■<br>■<br>■<br>■<br>■<br>■ | ×<br>记 | 学<br>理様総教育学<br>一<br>日<br>大 |
|        |      |          |        |                                                                                        |        |                            |

## 2. 信息填写

正确输入个人基本信息,然后点击"确定"按钮。打开微信-扫一扫,扫码验

| (1)             | (2)          | (3)   |  |
|-----------------|--------------|-------|--|
| 账号信息            | 个人信息         | 账号邀活  |  |
| +86 请输入手机号      |              |       |  |
| 请输入密码           |              | Pryst |  |
| 请使用8-16位字符组合,至少 | ◎包含大、小写字母和数字 |       |  |
| 请再次输入密码         |              | net.  |  |
| 请输入验证码          |              | 发送验证码 |  |

3

## 2.1. 如果不小心关掉步骤2 二维码,没进行验证激活,可通过以下方法验证。(如果已绑定,直接操作步骤 3)

打开手机微信,搜索并关注"广财慕课"公众号。

| 7:13    |                                | ati 46 👀 |     |  |
|---------|--------------------------------|----------|-----|--|
| QĽ      | 财慕课                            | ٥        | 取消  |  |
| 六报      | 一搜                             | Ţ        | 18> |  |
| and the | <b>广财募课</b><br>纂课学习服务平台<br>公众号 |          |     |  |

点击"更多"-"身份绑定",选择"广财慕课",点击 输入账号:

**手机号码。输入密码:登录账号的后六位**。完成身份绑定,显示 "验证成功。

| 9 | 雨课堂·帮助中心<br>如您需其他帮助,请直 | 身份绑定 |
|---|------------------------|------|
|   | 接回盟【人工服务】<br>工作人员会及封给您 | 小程序  |
|   |                        | 加入班级 |
| • | 雨课堂·帮助中心<br>如您常其他帮助,请直 | 课堂暗号 |
|   | 工作人品会及时结虑              | 寻求帮助 |
| ŵ | - 我的                   | -更多  |

| ×           | 身份绑定                                   |                | × 身份绑定 …                                     |
|-------------|----------------------------------------|----------------|----------------------------------------------|
| (所定<br>対尾行) | (后可以同步投內工制/学号、保程<br>唐、靖由本校教务电话联系400-01 | N.M.<br>9-8091 | 0                                            |
| 援策          |                                        | Q              | GDUFE                                        |
| G           |                                        |                | 广财醇课                                         |
|             | 测试                                     |                | THE REPORT OF A DESCRIPTION OF A DESCRIPTION |
|             | 15 . O                                 |                | W.A. marvination                             |
| Cite 1 10   | eo inc                                 |                | 密码: 默认密码为工号/学号的后六位。                          |
|             | 副多举经常加中                                |                | 1                                            |

3. 登录

在电脑端的谷歌浏览器中输入 <u>https://www.gdufemooc.cn/</u>,进入广财慕课平 台,点击右上角 "登录"按钮,打开微信-扫一扫-登录。(推荐使用谷歌浏览器)

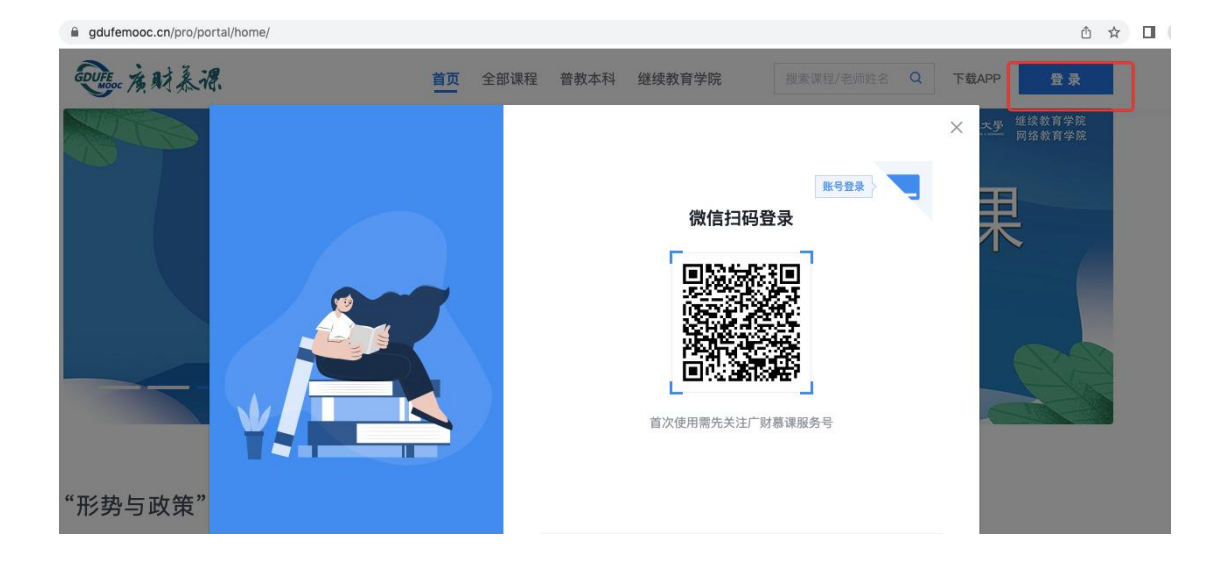

## 4. 选课

(1) 在广财慕课平台首页, 右上方搜索框输入课程名称"本科毕业论文", 点击 搜索。找到 "本科毕业论文(设计)写作辅导",

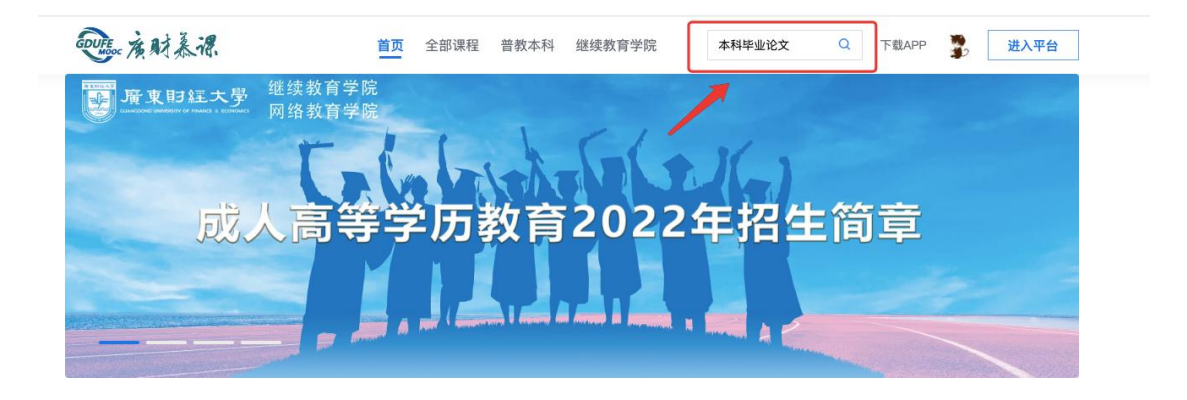

"形势与政策"课名师大讲堂

(2) 点击课程,进入课程介绍页

| 程学明: 全部 202201 202102 202101 202002 202001 201902 |  |
|---------------------------------------------------|--|
| <sup>课状态:</sup> 全部 即将开课 开课中 已结课                   |  |

(3) 进入课程介绍界面,点击"立即报名"按钮,完成选课。

| <b>Withour 演射</b> 養標 首页           | 至部课程 普教本科 继续教育学院 | 搜索谍程/老师姓名 Q 下载APP 20 进入平台                                      |
|-----------------------------------|------------------|----------------------------------------------------------------|
| 本科毕业论文(设计)                        | 写作辅导             | <b>通東时經大學</b><br>Guarged ong University of Finance & Economics |
| 7331人已加入 10817次查看                 |                  |                                                                |
| <b>自学考试本科毕业论文(设计)</b> ∨<br>○ 学分:分 |                  | 立即报名                                                           |
| ① 遠谍时间: 2021-11-25至2023-12-31     |                  |                                                                |

(4) 出现"去学习"按钮,点击可进入学习界面。

| 本科毕业论文(设计)                  | 写作辅导                           | manna<br>Guangdong University of Finance & Economics |  |
|-----------------------------|--------------------------------|------------------------------------------------------|--|
| 7331人已加入 10817次查看           |                                |                                                      |  |
| 自学考试本科毕业论文(设计) 🛛 👋          |                                | 去学习                                                  |  |
| 〕选课时间:2021-11-25至2023-12-31 | 课程介绍                           |                                                      |  |
| 毕业论文(设计)是成人高                | 课程简介<br>诗教育、自学考试本科专业人才培养计划中最后- | 一个综合性实践教学环节,为了保证我校                                   |  |

| 学习内容 讨论区 公告  | 成绩单 |                                                         |     |
|--------------|-----|---------------------------------------------------------|-----|
| 目录           | 8   | 内容总览 改起                                                 |     |
| (必看)第1讲 确定选题 | 1   | ✓ (必看)第1讲确定选题方向 _ 第一节                                   |     |
| (必看)第2讲 文献查询 | 1   | ■ 确定选题方向                                                | 0%  |
| (必看)第3讲 选题如  | 1   | ✓ (必看)第2讲文献查询                                           |     |
| (必看)第4讲 撰写要求 | 1   | → 第一节                                                   |     |
| (必看)第5讲 格式规范 | 1   | 文献查询                                                    | 未开始 |
| (三选一) 第6讲 案例 | 3   | <ul> <li>(必看)第3讲 透題如何转化为具体的论文题目</li> <li>第一节</li> </ul> |     |
|              |     | 透題如何转化为具体的论文题目                                          | 未开始 |

5.学习

(1)完成选课后,登录后点击首页右上角"进入平台"进入学习后台。

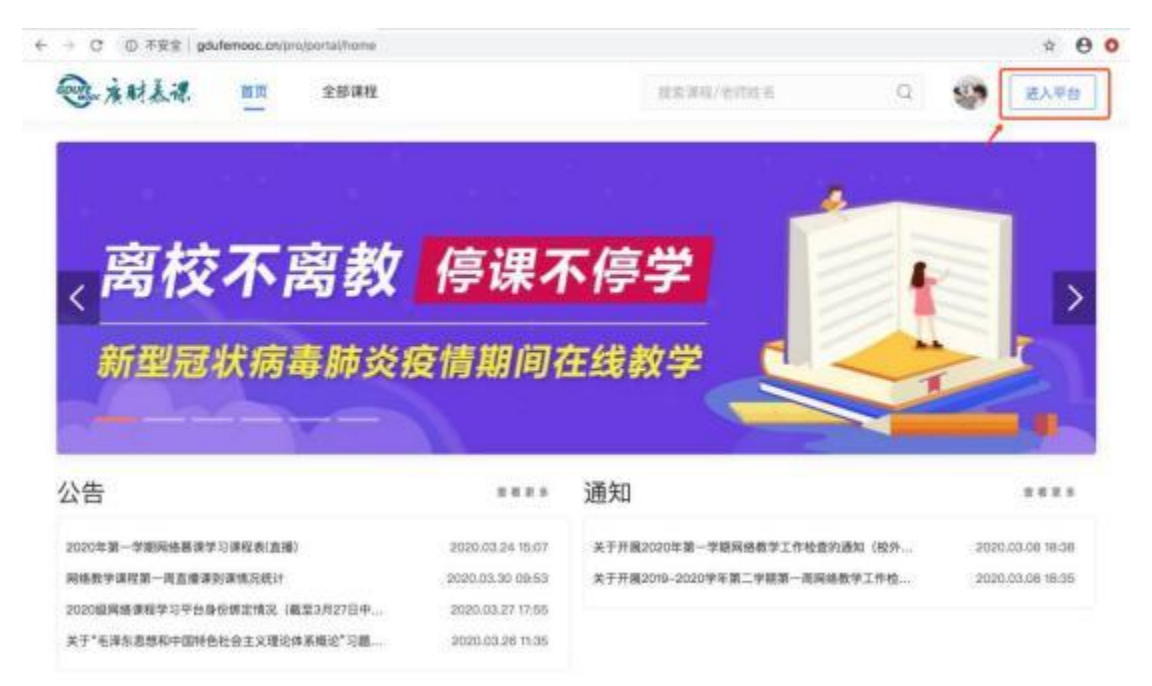

(2) 在 "我听的课"中,点击《本科毕业论文(设计)写作辅导》课程即

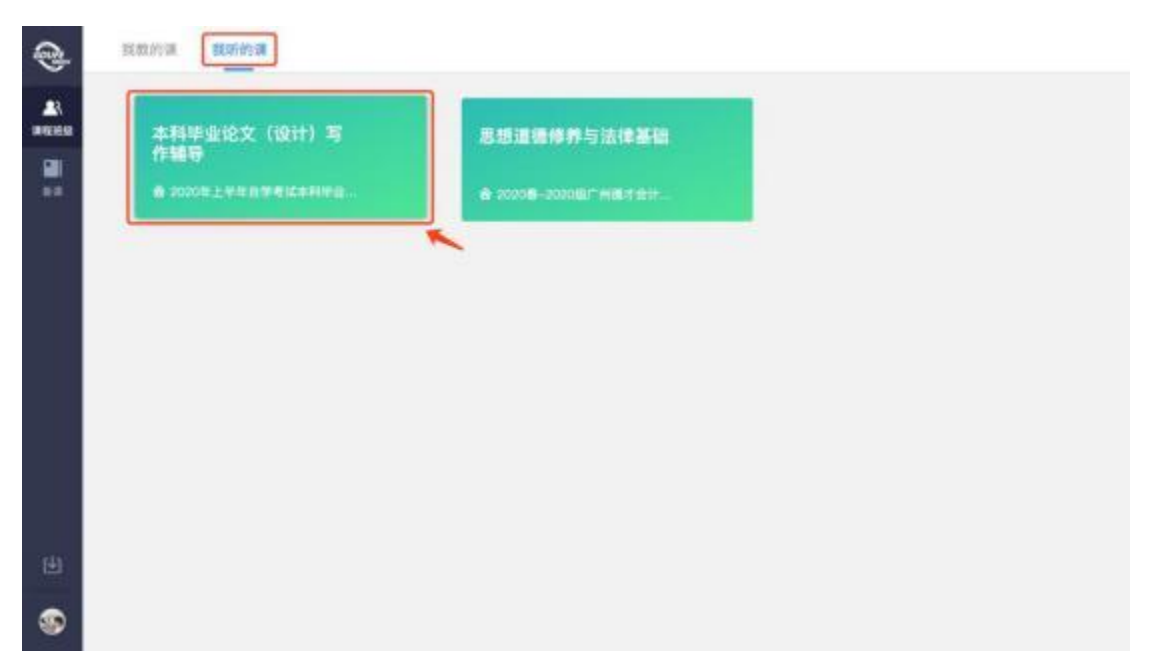

可进入学习界面。